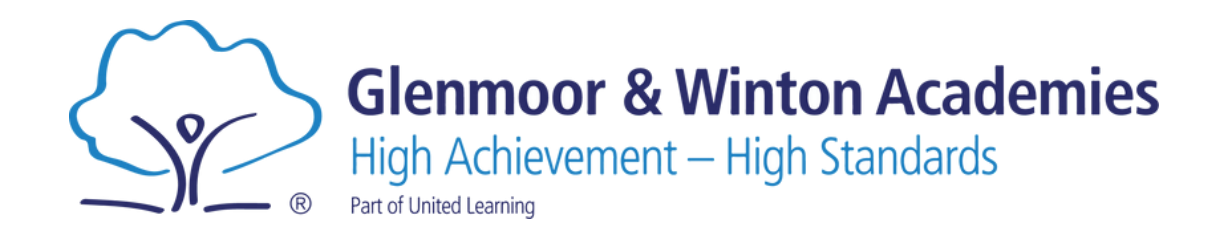

## Remote Learning

"Seeking knowledge takes courage."

Candice Swanepole

## Introduction

If you feel well enough to engage with your learning whilst not at school, please do so using the **remote learning plan**. The links to the remote learning plan can be found on the website:

## https://www.glenmoor.org.uk/curriculum/curriculum-overview

You can find the topic you should be learning by working out which week of the half term it is, what you were learning when you were last in school and your knowledge organiser will give you a good indication. There will then be clear guidance on which resources you should use to complete learning on that topic. Resources sign-posted include Sparx Maths, Sparx Reader, Seneca, SMHW quizzes, and the UL Pupil Facing Curriculum.

| Main Topic<br>Area                                  | Week 1-2                                                                         | Remote Learning                                                                                                    |
|-----------------------------------------------------|----------------------------------------------------------------------------------|----------------------------------------------------------------------------------------------------|
| Literature                                          | Jekyll & Hyde<br>and Macbeth<br>Mock Revision                                    | https://app.senecalearning<br>.com/classroom/course/57<br>9e0af0-46cf-11e8-83e2-<br>592fe5aa960d                                                               |
| Foundation:<br>End of year<br>revision<br>programme | Foundation:<br>Rearranging<br>Formulae<br>Higher: Right<br>Angle<br>Trigonometry | UL pupil facing website KPI<br>10.20<br>https://curriculum.unitedle<br>arning.org. uk/Pupil Sparx<br>tasks: U283, U545, U170,<br>U319                          |
| Revision for<br>ROAs                                | Mock revision                                                                    | Curriculum - Curriculum<br>(continuityoak.org.uk)<br>Select KS4 Science correct<br>tier (FT/HT/Triple), then<br>use support booklet to pick<br>correct topics. |

An example of the work that is set in the remote learning plan

https://www.glenmoor.org.uk/curriculum/remote-learning https://www.wintoncollege.org.uk/curriculum/remote-learning

## **UL Curriculum**

In the remote learning plan, some subjects will direct you to use the UL Curriculum pupil-facing website.

| Main Topic<br>Area | Week 1-2  | Remote Learning                                                                       |
|--------------------|-----------|---------------------------------------------------------------------------------------|
| Maths              | Fractions | UL Pupil facing website:<br>7.08<br>Sparx independent learning odes:<br>1 M158 & M939 |

The link to the UL Curriculum pupil-facing website can be found <u>here</u>. To login, it is your usual school username and password (the same one you use to login to a school computer, Microsoft Office and Show My Homework). Once you have logged in, you will see the screen with the subjects on the left and year groups on the right.

First, you will need to click on the correct subject. You then need to select the correct year and term (shown in the picture on the right). The year is indicated by the first digit in the number given in the Remote Learning Plan e.g. the number 7.08 for the example above (shown in yellow) means year 7.

Once you have selected the year, please click on the link box with the number shown in the remote learning plan e.g. click 7.08 if following the example to the left.

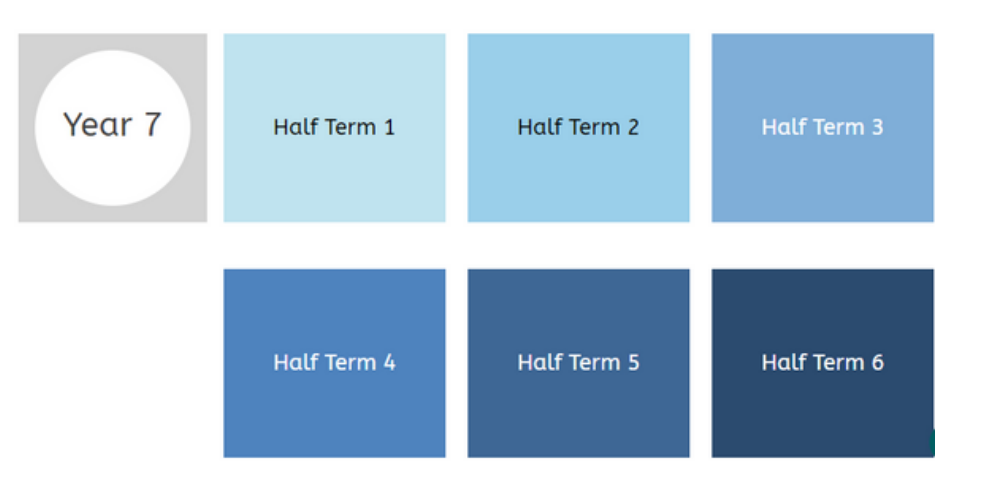

Once you have selected the correct number, you will find individual lessons for that topic . Each lesson will provide you with the resources that you need to use for your learning e.g. videos and questions for you to complete.

KS3 Maths | Year 7

Half Term 3

| Lesson 1: Fractions from Diagrams                        | $\sim$ |
|----------------------------------------------------------|--------|
| Lesson 2: Equivalent Fractions                           | ~      |
| Lesson 3: Simplifying Fractions                          | ~      |
| Lesson 4: Expressing One Number as a Fraction of Another | ~      |
| Lesson 5: Improper Fractions & Mixed Numbers             | ~      |

Any written work should be completed in your self-quizzing books.